# ООО «ЧЕРГОС»

# Программное обеспечение платы управления тяговым и вспомогательным оборудованием для использования на городском электрическом транспорте

## Инструкция по установке

Санкт-Петербург 2024 Установка программного обеспечения осуществляется при помощи СОМ-порта компьютера или при помощи внутрисхемного программатора ST-Link. Если СОМ-порт на компьютере отсутствует, то возможно использование преобразователя USB-COM. Перед прошивкой центральной платы управления, необходимо установить программу STM32CubeProgrammer.

### Установка ПО через внутрисхемный программатор ST-Link

1) Открыть программу «STM32CubeProgrammer» (рисунок 1).

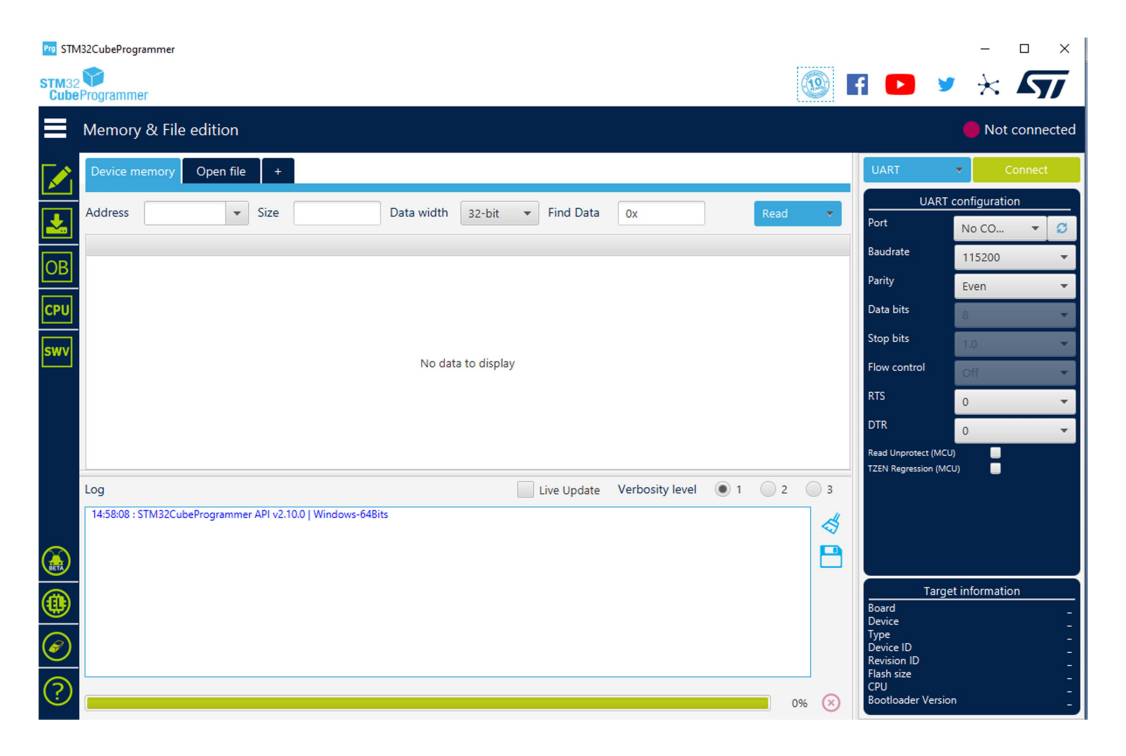

Рисунок 1

2) Подключить ST-Link к компьютеру (если ещё не подключен) и к испытуемой плате к порту JTAG (J1).

3) Выбрать режим ST-Link (на рисунке выделено оранжевой рамкой, рис.2), остальные настройки должны быть следующие (нужные параметры выделены красной рамкой, рис.2):

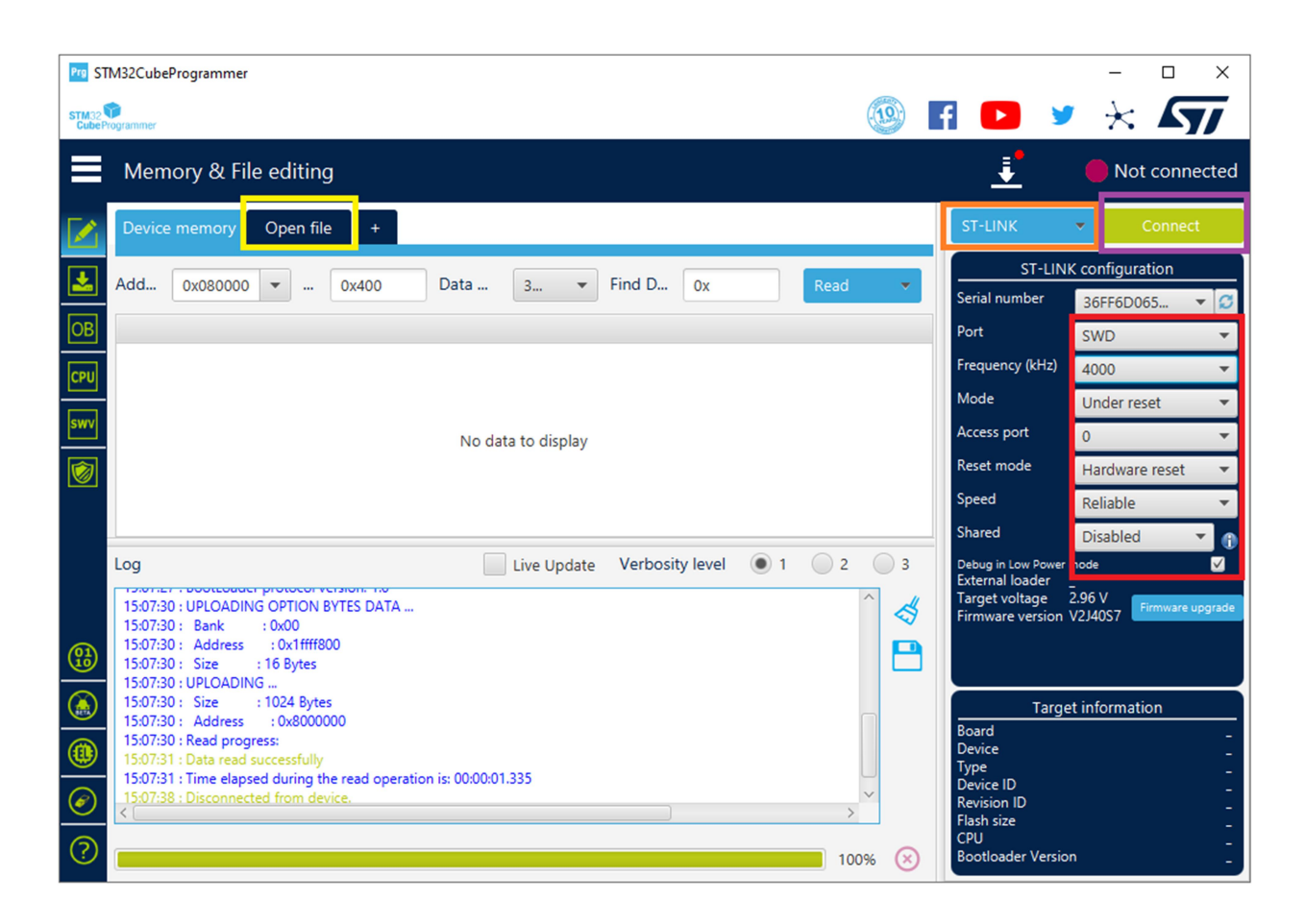

Рисунок 2

### Установка ПО через COM-port

- 1) Открыть программу «STM32CubeProgrammer».
- 2) Подготовить кабель программирования ЧС6.644.429

2a) Если на компьютере имеется СОМ-порт, подключить разъем D-SUB кабеля программирования в СОМ-рогt компьютера и соединить с соответствующим диагностическим разъемом транспортного средства. Так же возможно подключение напрямую к плате, в порт X2.

26) Если СОМ-порт на компьютере отсутствует, то необходимо использовать преобразователь USB-RS232 (*обязательно установить соответствующие драйвера*). Подключить преобразователь USB-RS232 в USB-порт компьютера. Подключите разъем D-SUB кабеля программирования к преобразователю USB-RS232 и соединить с соответствующим диагностическим разъемом транспортного средства. Так же возможно подключение напрямую к плате, в порт X2.

3) Перевести микроконтроллер в режим загрузчика (нажать BSL, и не отпуская нажать Reset, затем отпустить BSL).

4) В программе «STM32CubeProgrammer» выставить режим UART (выделено оранжевой рамкой, рис. 3), и ввести следующие настройки (выделено красной рамкой, рис. 3), выбрав также правильный СОМ-порт (выделено жёлтой рамкой, рис.3).

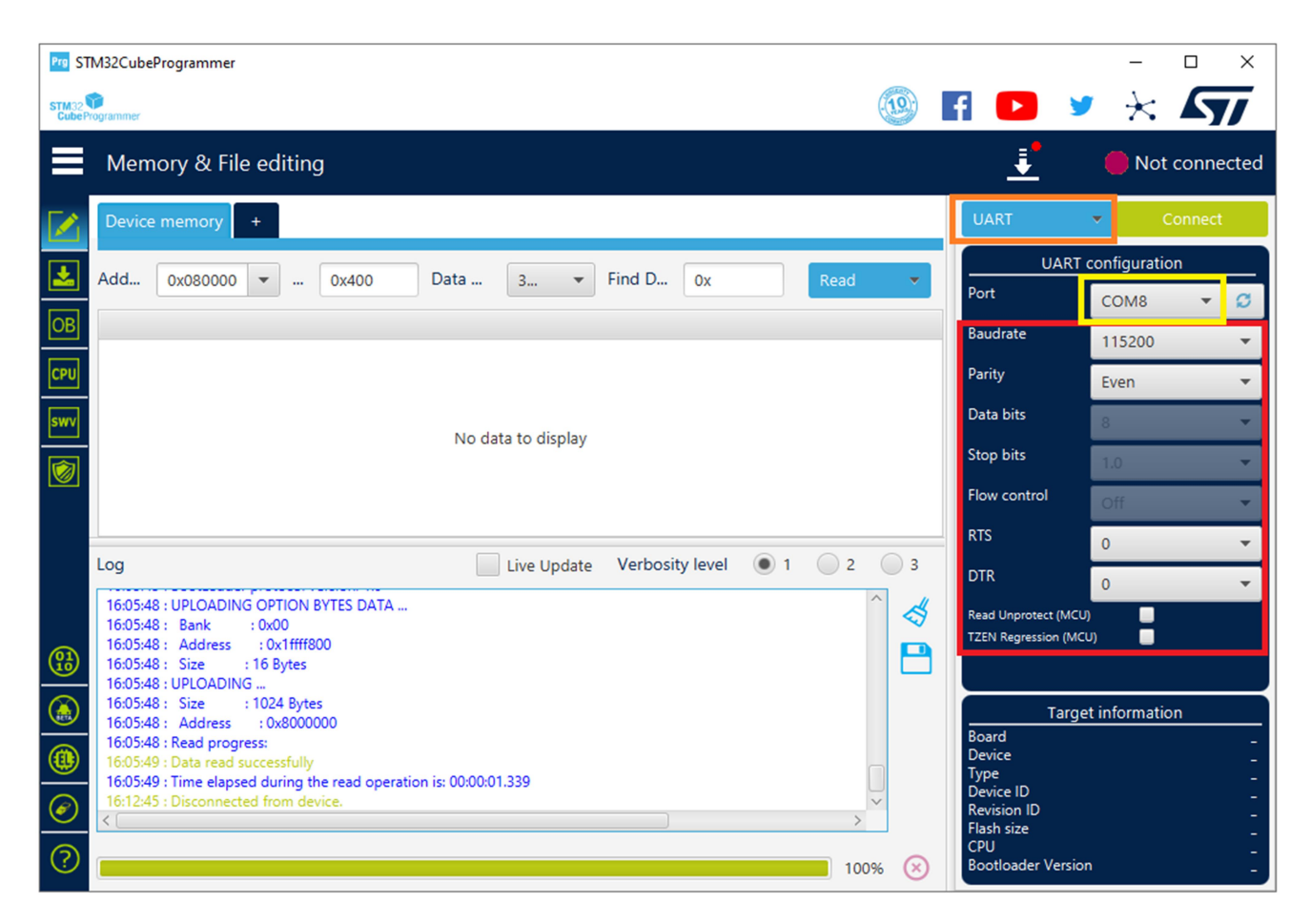

Рисунок 3

#### Программирование

1) Нажать кнопку Connect (выделено фиолетовой рамкой, рис.2). При успешном соединении в основной фрейме окна должна отразиться карта памяти микроконтроллера.

2) Нажать на вкладку Open file (выделено жёлтой рамкой, рис.2) и выбрать нужный файл программного обеспечения с расширением .hex.

3) Нажать Download (выделено фиолетовой рамкой, рис.4).

4) После завершения процесса программирования, нажать кнопку Disconnect (обведено чёрной рамкой, рис.4), после чего, на кабеле программирования, нажать кнопку reset, для перезапуска контроллера.

| Pro STM32CubeProgrammer – 🗆 🗙 |                                                                                                    |          |          |          |          |              |                          |                                |
|-------------------------------|----------------------------------------------------------------------------------------------------|----------|----------|----------|----------|--------------|--------------------------|--------------------------------|
| STACE® 💿 Y 🔆 🕎                |                                                                                                    |          |          |          |          |              |                          |                                |
|                               | Memory & File editing                                                                                                    |          |          |          |          |              |                          | Connected                      |
|                               | Device memory board_chs5084300.hex × +                                                                                                    |          |          |          |          |              |                          | <ul> <li>Disconnect</li> </ul> |
| <b>*</b>                      | Add 0x80000                                                                                                    | 🔻        | 0x72F0   | Data 3   | ▼ Find   | D Ox Downl • | ST-LIN<br>Serial number  | K configuration                |
| OB                            | Address                                                                                                    | 0        | 4        | 8        | с        | ASCII        | Port                     | SWD                            |
|                               | 0x08000000                                                                                                    | 20006D50 | 08000211 | 08001CC9 | 08001CC1 | PmÉÁ         | Frequency (kHz)          | 4000                           |
| CPU                           | 0x08000010                                                                                                    | 08001CC5 | 08000A45 | 08005045 | 00000000 | ÅEEP         | Mode                     | Linder reset                   |
| swv                           | 0x08000020                                                                                                    | 00000000 | 00000000 | 0000000  | 080027E5 | å'           | Access port              |                                |
|                               | 0x08000030                                                                                                    | 08000DB5 | 00000000 | 08002089 | 080027E9 | μé'          | Reset mode               |                                |
|                               | 0x08000040                                                                                                    | 0800022B | 0800022B | 0800022B | 0800022B | +++          | Cased                    | Hardware reset                 |
| REG                           | 0x08000050                                                                                                    | 0800022B | 0800022B | 0800022B | 0800022B | +++ ~        | Speed                    | Reliable                       |
|                               | Log Live Update Verbosity level  1 2 3 Debug in Low Power mode External loader                                                                                                    |          |          |          |          |              |                          |                                |
| ( <del>1</del>                | 15:55:24 : Address : 0x4002201c       15:55:24 : Size : 8 Bytes         15:55:24 : Bank : 0x01       15:55:24 : Bank : 0x01         15:55:24 : Bank : 0x01       15:55:24 : Size : 16 Bytes |          |          |          |          |              |                          |                                |
|                               | 15:55:24 : UPLOADING Target information Target information                                                                                                    |          |          |          |          |              |                          |                                |
| ۲                             | 15:55:24 : Address : 0x800000<br>15:55:24 : Read progress:<br>15:55:24 : Read progress:<br>15:55:24 : Device STM32F101/F103 High-density<br>Type MCU                                        |          |          |          |          |              |                          |                                |
| Ø                             | 15:55:24 : Time elapsed during the read operation is: 00:00:00.006     V     Device ID     0x414       Revision ID      Flash size     256 KB                                               |          |          |          |          |              |                          |                                |
| ?                             |                                                                                                    |          |          |          |          | 100% 🛞       | CPU<br>Bootloader Versio | n                              |

Рисунок 4